## SASEG 0 Exercise – Accessing UA Resources SAS Enterprise Guide and Enterprise Miner Fundamentals - Getting Started

Paul Cronan, Michael Gibbs, and Ron Freeze

(Fall 2017)

Sources (adapted with permission) -T. P. Cronan, Michael Gibbs, Jeff Mullins, and David E. Douglas Course and Classroom Notes Enterprise Systems, Sam M. Walton College of Business, University of Arkansas, Fayetteville Microsoft Enterprise Consortium IBM Academic Initiative SAS<sup>®</sup> Multivariate Statistics Course Notes & Workshop, 2010 SAS<sup>®</sup> Advanced Business Analytics Course Notes & Workshop, 2010 Microsoft<sup>®</sup> Notes Teradata<sup>®</sup> University Network

For educational uses only - adapted from sources with permission. No part of this publication may be reproduced, stored in a retrieval system, or transmitted, in any form or by any means, electronic, mechanical, photocopying, or otherwise, without the prior written permission from the author/presenter.

## **1.VMWare – Accessing UA Resources**

#### 1.1. Instructions to access virtual desktop infrastructure:

• **Open a browser and go to:** <u>https://waltonlab.uark.edu</u> (Firefox: Click "I understand the risks", "Add Exception", and "Confirm Security Exception". For IE, simply "Continue")

| Untrusted Connection - Mozilla Firefox |                                                                                                    | 10.00                      |                                                                                                    |                |
|----------------------------------------|----------------------------------------------------------------------------------------------------|----------------------------|----------------------------------------------------------------------------------------------------|----------------|
| Ele Edit View Higtory Bookmarks Iools  | 出命                                                                                                    |                            |                                                                                                    | in the second  |
| 1 Untrusted Connection                 | 1. Untrusted Connection                                                                                                    | × +                        |                                                                                                    |                |
|                                        |                                                                                                    |                            | 😭 🔻 C 🛛 🔀 - Google                                                                                                    | P 1            |
| Meet Viited @ Gering Steele @ Literat  | <ul> <li>We determine OCC - University CC</li> <li>CCC - University CC</li> <li>CCC - University CC</li> <li>CCC - University CCC</li> <li>CCC - University CCC</li> <li>CCCC - University</li></ul> | a. T Walcome to the SAP S. | Boy by University of Basic page => 540 HM<br>is by the card Confirm that your<br>that is dediffication to prove that your<br>entried. | Kk Academy   _ |

Click "Install VMWare Horizon Client for Windows"

| C n https://waitonlab.uark.edu                                                        |                                                                                            |                            |  |
|---------------------------------------------------------------------------------------|--------------------------------------------------------------------------------------------|----------------------------|--|
| Willware Honzon                                                                       |                                                                                            |                            |  |
| You can connect to your desktop and appl<br>The VMware Horizon Client offers better p | cations by using the VMware Horizon Client or through the brow<br>erformance and features. | rser                       |  |
|                                                                                       |                                                                                            |                            |  |
|                                                                                       | Install VMware Horizon Client                                                              | VMware Horizon HTML Access |  |
| To see the full list of VM/ware Horizon Clie                                          | nts, click <u>born</u>                                                                     |                            |  |
| For help with VMware Horizon, click here.                                             |                                                                                            |                            |  |

- Select the VM Client that corresponds to the machine you are using (Mac, Windows, IPad, etc.) by clicking on the **Product Downloads** tab (Note: For iPad users, it might be better to use the App Store, Search for VMWare)
- Click "Go to Downloads"

|        | wolcod V/Mware Herizon Cliente                                                                                                    | - F        | Product Resources                                     |  |  |
|--------|----------------------------------------------------------------------------------------------------|------------|-------------------------------------------------------|--|--|
|        |                                                                                                    | ,          | View My Download History                              |  |  |
| Select | Variant 104 and 1 and 6 a Windows Mar 200 Lines and Andreid allowers to another                                                                                                    |            | Product Info                                          |  |  |
| 4.0    | <ul> <li>VMware Horizon Clients for Windows, Mac, IOS, Linux, and Android allow you to connect<br/>to your VMware Horizon virtual desktop from your device of choice giving you on-the-go</li> </ul> | t<br>o     | Documentation                                         |  |  |
| _      | access from any location.                                                                                                    |            | VMware View Mobile Client Privacy                     |  |  |
|        | Read More                                                                                                    |            | Horizon View Community                                |  |  |
|        |                                                                                                    |            | How to get the Horizon (with View) Client fo<br>Linux |  |  |
|        | Product Downloads         Drivers & Tools         Open Source         Custom ISOs                                                                                                    |            |                                                       |  |  |
|        | Product                                                                                                    | Release Da | <sup>10</sup>                                         |  |  |
| ~      | VMware Horizon Client for Mac                                                                                                    |            |                                                       |  |  |
|        | VMware Horizon Client for Mac                                                                                                    | 2016-09-15 | Go to Downloads                                       |  |  |
| ~      | VMware Horizon Client for Linux                                                                                                    |            |                                                       |  |  |
|        | VMware Horizon Client for 64-bit Linux                                                                                                    | 2016-09-15 | Go to Downloads                                       |  |  |
|        | VMware Horizon Client for 32-bit Linux                                                                                                    | 2016-09-15 | Go to Downloads                                       |  |  |
| ~      | VMware Horizon Client for iOS                                                                                                    |            |                                                       |  |  |
|        | VMware Horizon Client for IOS                                                                                                    | 2016-09-15 | Go to Downloads                                       |  |  |
| ~      | VMware Horizon Client for Windows                                                                                                    |            |                                                       |  |  |
|        | VMware Horizon Client for 32-bit Windows                                                                                                    | 2016-09-15 | Go to Downloads                                       |  |  |
|        | VMware Horizon Client for 64-bit Windows                                                                                                    | 2016-09-15 | Go to Downloads                                       |  |  |
| ~      | VMware Horizon Client for Android                                                                                                    |            |                                                       |  |  |
|        | The VMware Horizon client for Android ARM based devices                                                                                                    | 2016-09-15 | Go to Downloads                                       |  |  |
|        | The VMware Horizon client for Android x86 based devices                                                                                                    | 2016-09-15 | Go to Downloads                                       |  |  |
|        | VMware Horizon Client for Kindle Fire in Amazon Appstore for Android                                                                                                    | 2016-09-15 | Go to Downloads                                       |  |  |
|        | The VMware Horizon client for Android ARM based devices from Google Play store                                                                                                    | 2016-09-15 | Ge to Downloyds                                       |  |  |

# Download VMware Horizon Client for 64-bit Windows

The VMware Horizon Client for 64-bit Windows

4.2.0 💌

Product Binaries

Select Version

Туре

Description The VMware Release Date 2016-09-15

#### Product Resources

View My Download History Product Info Documentation VMware View Mobile Client Privacy Horizon View Community How to get the Horizon (with View) Client fo r Linux

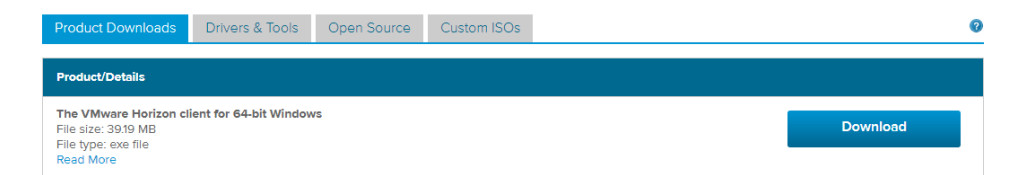

- Click **download**, and run the executable that is downloaded (In the case of Firefox, Save File, and then run)
- leave the "Typical" option checked and click on "I Agree & Install"

| WMware Horizon Client Setup - □                                                                                                    | ×      |
|----------------------------------------------------------------------------------------------------|--------|
| Install VMware Horizon Client<br>Choose your product settings                                                                                                    | ÷      |
| VMWARE END USER LICENSE AGREEMENT                                                                                                    | ^      |
| PLEASE NOTE THAT THE TERMS OF THIS END USE<br>LICENSE AGREEMENT SHALL GOVERN YOUR USE<br>OF THE SOFTWARE. REGARDLESS OF ANY TERMS                                            | R      |
| Choose the type of installation                                                                                                    |        |
| Typical (below are the current settings)     Internet Protocol: IPv4     FIPS Cryptography: Not available on this machine     Included Features: USB, Log in as current user |        |
| ○ Customize                                                                                                    |        |
| Print I Agree & I                                                                                                    | nstall |

• Click Finish

| 😸 VMware Horizon Client Set | tup                                    | -          |         | $\times$ |
|-----------------------------|----------------------------------------|------------|---------|----------|
| <b>vm</b> ware <sup>.</sup> | Completed the VMware Hor<br>Wizard     | izon Clie  | nt Setu | p        |
| VMware Horizon ™<br>Client  | Click the Finish button to exit the Se | tup Wizaro | d.      |          |
|                             |                                        |            |         |          |
|                             | Ein                                    | ish        | Cano    | el       |

• Click **Yes** to restart the computer

| 😸 VMware Horizon Client Setup |                                                                                                    |  |  |  |  |  |  |
|-------------------------------|----------------------------------------------------------------------------------------------------|--|--|--|--|--|--|
| i                             | You must restart your system for the configuration<br>changes made to VMware Horizon Client to take effect.<br>Click Yes to restart now or No if you plan to manually<br>restart later. |  |  |  |  |  |  |
|                               | Yes No                                                                                                    |  |  |  |  |  |  |

### 1.2 Run the VMWare Horizon Client

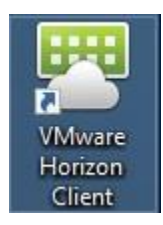

• Double-Click on Add Server

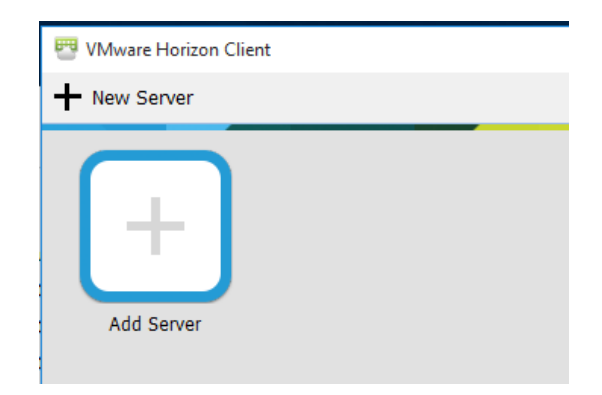

• Enter the name of the connection server as "waltonlab.uark.edu"

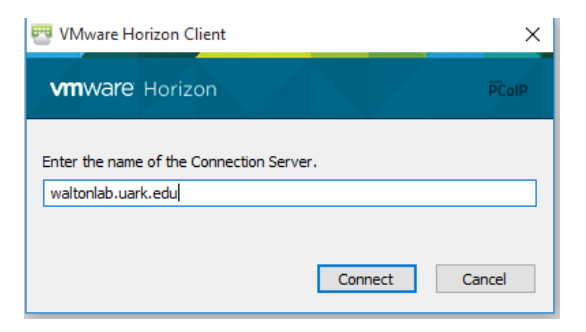

• Type in your user UARK name, password, and select Domain: GACL

| 🕶 Login        | _                            |        | ×      |
|----------------|------------------------------|--------|--------|
| vmware Horizor | n                            |        | PCoIP. |
| Server:        | 🏠 https://waltonlab.uark.edu |        |        |
| User name:     | aadsouza                     |        |        |
| Password:      | •••••                        |        |        |
| Domain:        | GACL                         | $\sim$ |        |
|                | Login                        | (      | Cancel |

• (<u>OPTIONAL</u>) Select the system you wish to connect to, and click Connect. NOTE: For most students, you will bypass this step and will automatically be connected to the desktop image for which you have been assigned.)

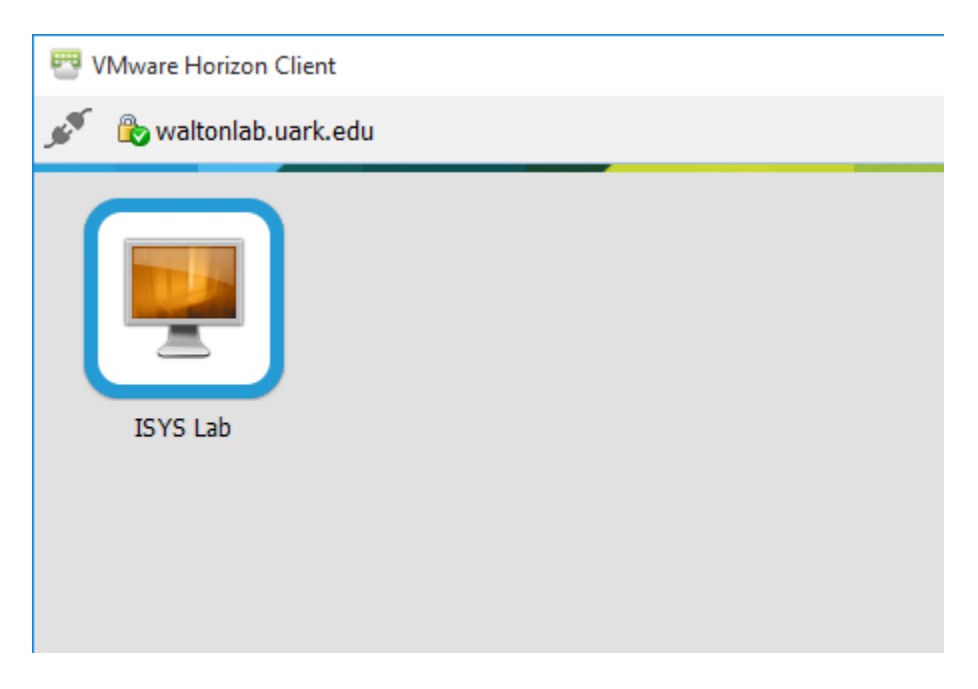

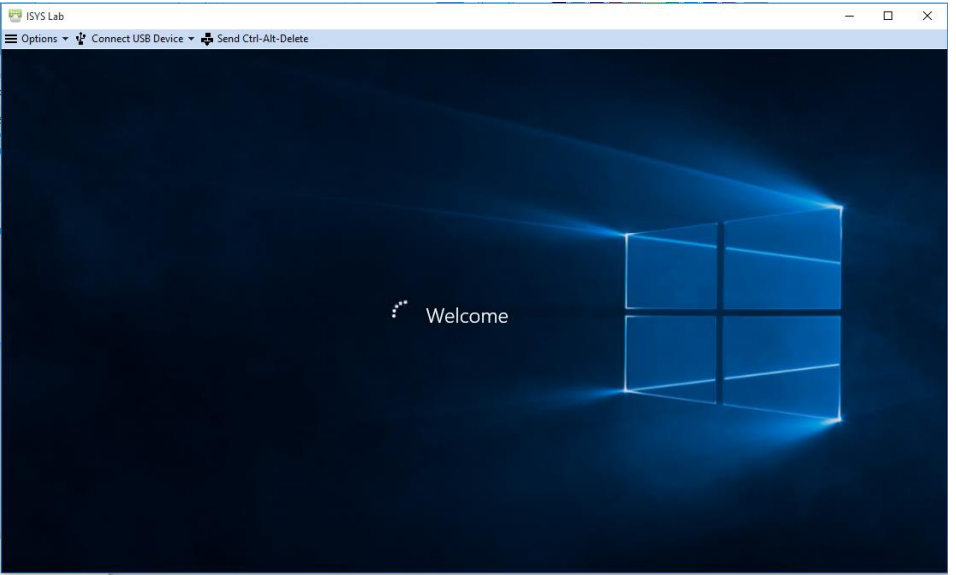

## **2.SAS Enterprise Guide 7.1 Basics**

### 2.1. Logging onto the SAS platform via SAS Enterprise Guide 7.1

• Double-Click SAS Enterprise Guide 7.1

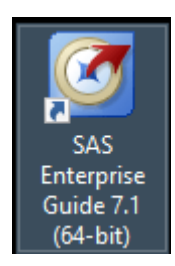

- If the icon does not exist on the desktop
- Go to Windows →All Apps → Scroll down to the SAS Drop down → Scroll down to SAS Enterprise Guide 7.1 (64-bit)
- The Application will normally pass through your credentials for authentication.
- the screen below is the standard splash screen that can be used to select a task. If closed, a New Project will be created by default. For this example, select New Project

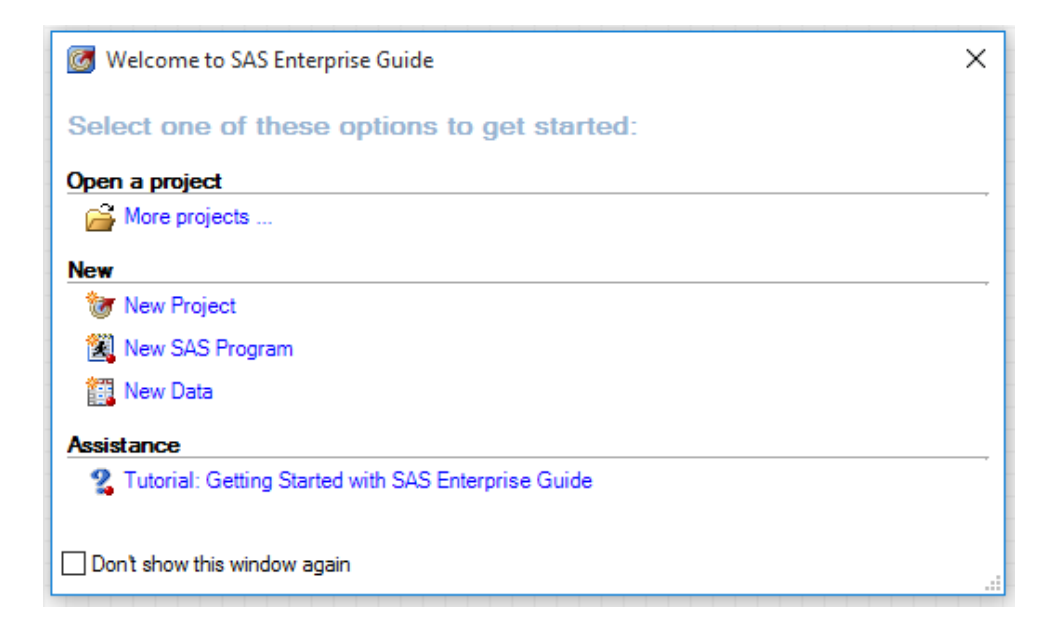

- you will need to Set Default Profile at the first login:
  - Click on the profile link ("No profile selected") on the bottom right corner
  - Click on profiles and click on Add
  - Enter details as follows
    - 1. Name: <any name for your profile>
    - 2. Server: sasms.walton.uark.edu (remote)
    - 3. Port: 8561
    - 4. Username: <your UARK username>
    - 5. Domain: GACL
  - Select newly created profile and set as active.
- Once your profile loads, browse to Servers > SASApp

| 🔯 SAS Ente   | rprise Guio                                | de      |           |         |                |           |          |       |
|--------------|--------------------------------------------|---------|-----------|---------|----------------|-----------|----------|-------|
| File Edi     | t View                                     | Tasks   | Favorites | Program | Tool           | s Help    | 1 🗎 🕶 🚔  | - 强   |
| Project Tree |                                            |         |           |         | + ×            | Process I | low -    |       |
| ర్యి Proc    | ess Flow                                   |         |           |         |                | ▶ Run •   | r 🔲 Stop | Ехрог |
| Servers      |                                            |         |           |         | <del>.</del> х |           |          |       |
| 🖻 🔒 📘        | <b>6</b>                                   |         |           |         |                |           |          |       |
| S Refresh    | Discon                                     | nect 🔳  | Stop      |         |                |           |          |       |
|              | vers<br>SASApp<br>AP Servers<br>ate OLAP S | Servers |           |         |                |           |          |       |

• Provide credentials when prompted for, as seen below

| Credentials      | Required X |
|------------------|------------|
|                  |            |
| Server<br>SASApp |            |
| User:            | aadsouza   |
| Password:        | ••••••     |
|                  |            |
|                  |            |
|                  | OK Cancel  |

| <br>>>>>>>>>>>>>>>>>>>>>>>>>>>>>>>>>>>>>>> | Γ |
|--------------------------------------------|---|

- In the Server List pane, Expand Servers→SASApp→Libraries.
- Ensure that you can expand libraries and see data as below:

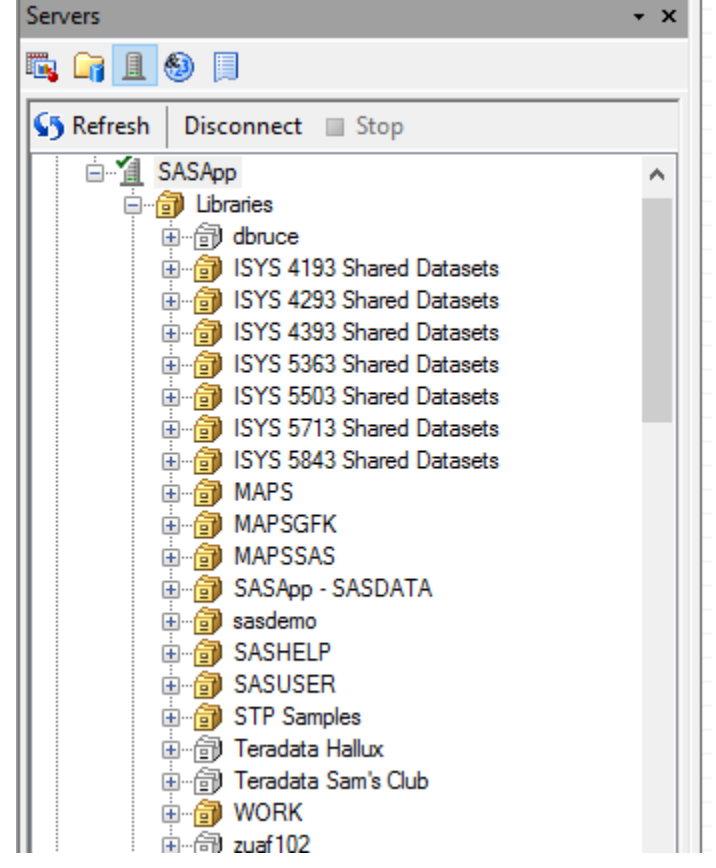

Libraries are simply "pointers" in the metadata that point to a physical location on the server or another system where data can be read or written to. In the case of your library (i.e. mtg002), data can both be read from and written to this location. However, other libraries, such as TeradataHallux, point to the UA\_HALLUX database on the Teradata platform, and are explicitly read only.

## **2.2.** Creating and saving a project SAS Enterprise Guide 7.1

#### • Expand the TeradataHallux Library

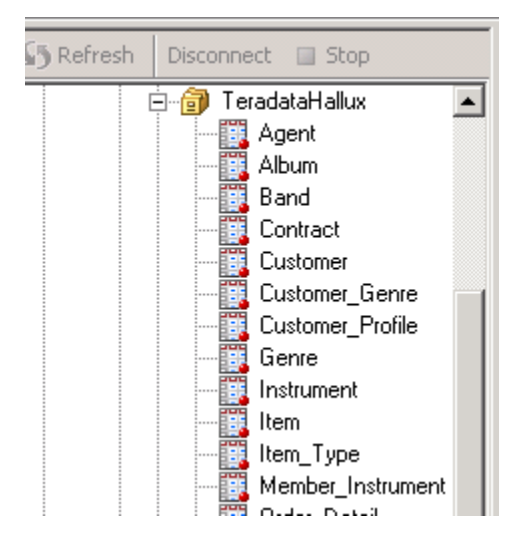

• Double click on the "Customer\_Profile" dataset

| File Edit View | Tasks Program 1      | rools ⊢        | ielp 🛛 🗎 🕶 🚰 🕶 🍕    | i   📇 🎸 🖿 🛍         | X 10 @  <b>⊡</b> •   | Reg Process Flow 🔹   |               |        |
|----------------|----------------------|----------------|---------------------|---------------------|----------------------|----------------------|---------------|--------|
| roject Tree    | <del>,</del> - :     | <b>x</b> Custo | omer_Profile 👻      |                     |                      |                      |               |        |
| Process Flow   | Drafile              | Fi             | lter and Sort 🏨 Que | ry Builder   Data 👻 | Describe + Graph + / | Analyze 🕶   Export 🕶 | Send To 👻 📔   |        |
| Customer_      | FIONE                |                | Profile_ID          | iggi Favorite_Band  | iggi Favorite_Album  | Favorite_Song        | 🔋 Birthdate 🄏 | Gender |
|                |                      | 1              | 107830              | 1365                | 20620                | 499306               | 140CT1945 M   |        |
|                |                      | 2              | 101794              | 1379                | 27581                | 541632               | 240CT1966 F   |        |
|                |                      | 3              | 105466              | 1204                | 24083                | 525206               | 23MAY1941 F   |        |
|                |                      | 4              | 105262              | 1063                | 21261                | 467227               | 25SEP1953 F   |        |
|                |                      | 5              | 103672              | 1378                | 27562                | 464431               | 14SEP1954 M   |        |
|                |                      | 6              | 107462              | 1116                | 25863                | 440946               | 16JUL1950 M   |        |
|                |                      | 7              | 107424              | 1311                | 22827                | 536103               | 24FEB1971 F   |        |
|                |                      | 8              | 101266              | 1062                | 21240                | 504832               | 10FEB1942 F   |        |
|                |                      | 9              | 100124              | 1054                | 21887                | 417204               | 04N0V1976 F   |        |
|                |                      | 10             | 102326              | 1232                | 20824                | 440891               | 15N0V1948 F   |        |
|                |                      | 11             | 100368              | 1232                | 24643                | 548021               | 18DEC1951 M   |        |
| nuor Lich      |                      | 12             | 100694              | 1096                | 21922                | 436505               | 12MAY1953 F   |        |
| voi use        |                      | 13             | 104284              | 1262                | 26944                | 420008               | 31DEC1962 F   |        |
| 1 🕞 🎚 🗐 📃      |                      | 14             | 109340              | 1148                | 22960                | 493287               | 28DEC1947 M   |        |
|                |                      | 15             | 102896              | 1383                | 27662                | 478429               | 02APR1968 F   |        |
| Refresh Discon | nect 🔲 Stop          | 16             | 104894              | 1033                | 20662                | 466861               | 25AUG1955 F   |        |
|                | eradataHallux 🔺      | 17             | 101428              | 1340                | 24470                | 438504               | 20JUN1974 M   |        |
|                | 🕽 Agent              | 18             | 105426              | 1025                | 20500                | 454807               | 12JAN1941 M   |        |
|                | 🚺 Album              | 19             | 102000              | 1110                | 22206                | 413668               | 28JUL1938 M   |        |
|                | Band                 | 20             | 109586              | 1074                | 21481                | 425728               | 27SEP1953 F   |        |
|                | Contract             | 21             | 104202              | 1268                | 25360                | 448415               | 27MAR1945 M   |        |
|                | Customer             | 22             | 108198              | 1193                | 23862                | 462824               | 01NOV1946 F   |        |
|                | Lustomer_Genre       | 23             | 104730              | 1164                | 22962                | 552124               | 28FEB1960 M   |        |
|                | Customer_Profile     | 24             | 104080              | 1009                | 20187                | 526809               | 290CT1974 M   |        |
|                | ueriie<br>Instrument | 25             | 107628              | 1170                | 22921                | 503691               | 230CT1964 M   |        |
|                | ltem                 | 26             | 100856              | 1225                | 24504                | 416403               | 16JAN1965 M   |        |
|                | Item Tune            | 27             | 108566              | 1041                | 20825                | 531624               | 30MAY1972 F   |        |
|                | Member Instrument    | 28             | 106648              | 1238                | 21763                | 521213               | 27SEP1957 F   |        |
|                | Order Detail         | 29             | 103876              | 1121                | 22421                | 551710               | 21JUL1948 F   |        |
|                | Order_Header         | 30             | 108158              | 1183                | 23660                | 543662               | 30MAY1966 F   |        |
|                | Order_Source         | 31             | 107382              | 1385                | 27705                | 466411               | 26FEB1950 F   |        |
|                | Performance          | 32             | 101264              | 1323                | 26461                | 429648               | 18DEC1968 F   |        |
|                | Person               | 33             | 108606              | 1103                | 22065                | 512003               | 20JAN1974 M   |        |
|                | Producer             | 34             | 104528              | 1172                | 23441                | 516102               | 29JUN1949 M   |        |
|                | 📜 Song 🚬 🚬           | 35             | 109382              | 1252                | 24320                | 546802               | 29JUN1949 M   |        |

• This dataset is now part of your SAS project. Now, let's create a few graphs to show favorite bands, sorted my gender. Select Graph-Bar Chart

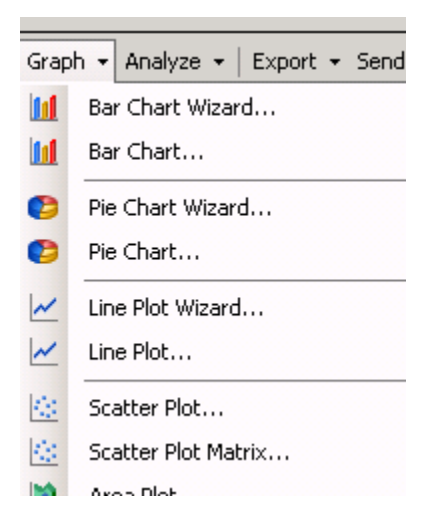

• Double-Click "Vertical Color Bar"

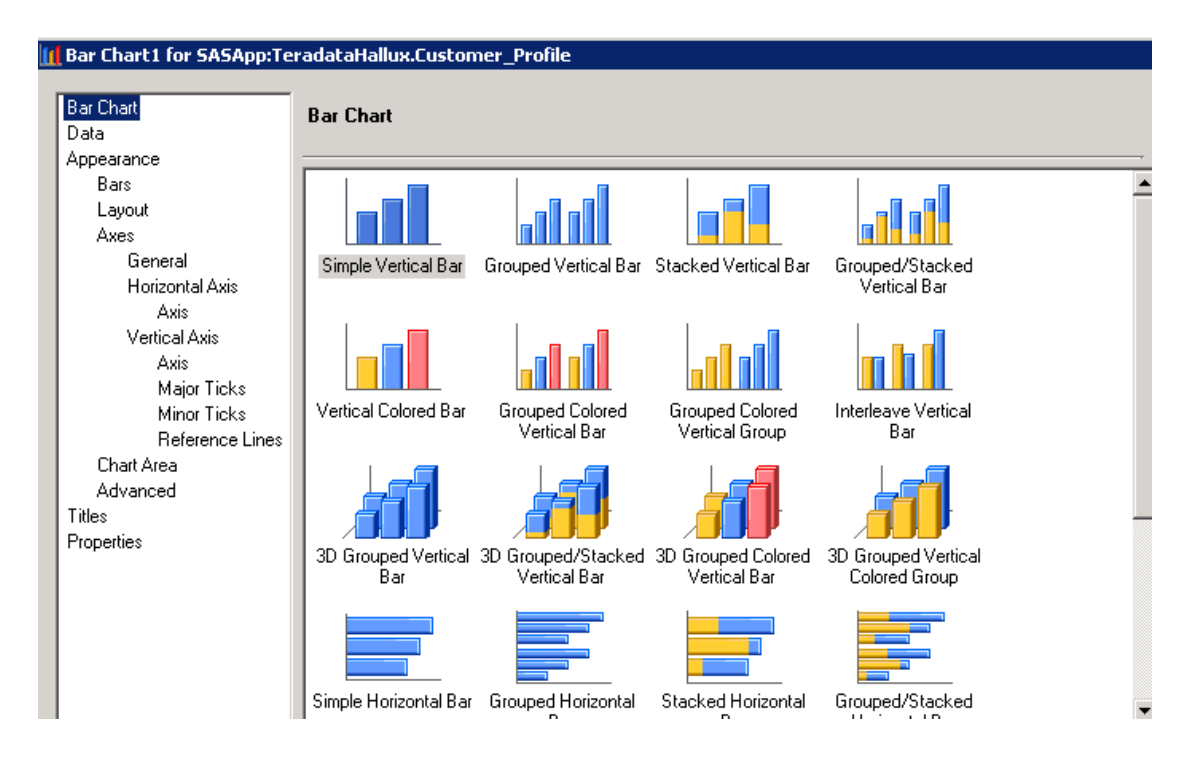

• Drag **"Favorite\_Band"** to the empty **"Column to Chart"** box, and drag **"Gender"** onto the **"Group charts by"** box

| Bar Chart for SASApp:Ter<br>Bar Chart<br>Data                                                                                                    | adataHallux.Customer_Profile<br>Data                                                                                                    |          |
|----------------------------------------------------------------------------------------------------|----------------------------------------------------------------------------------------------------|----------|
| Appearance<br>Bars<br>Layout<br>Axes<br>General                                                                                                    | Data source: SASApp:TeradataHallux.Customer_Profile Task filter: None Edit                                                                                                    |          |
| Horizontal Axis<br>Axis<br>Vertical Axis<br>Axis<br>Major Ticks<br>Minor Ticks<br>Reference Lines<br>Chart Area<br>Advanced<br>Titles<br>Properties | Columns to assign:<br>Name<br>Profile_ID<br>Provite_Band<br>Favorite_Album<br>Favorite_Song<br>Birthdate<br>Gender<br>Gender<br>Column to chart (Limit: 1)<br>Group charts by<br>Gender<br>Gender<br>Column to chart (Limit: 1)<br>Group charts by<br>Gender<br>Column to chart (Limit: 1)<br>Group charts by<br>Gender |          |
|                                                                                                    | Specifies the sort order for each variable.                                                                                                    | <u>-</u> |
| Preview code                                                                                                    | Run 🔻 Save Cancel Help                                                                                                    |          |

• Click **Run.** You should now see the graphs you requested (Scroll down to see the band code distribution for males)

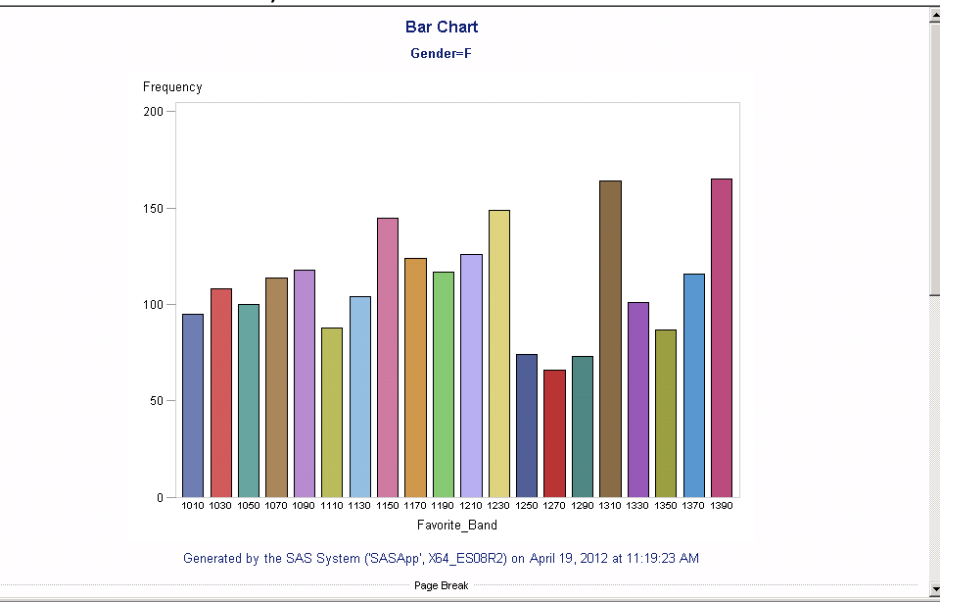

Return to the Process Flow view

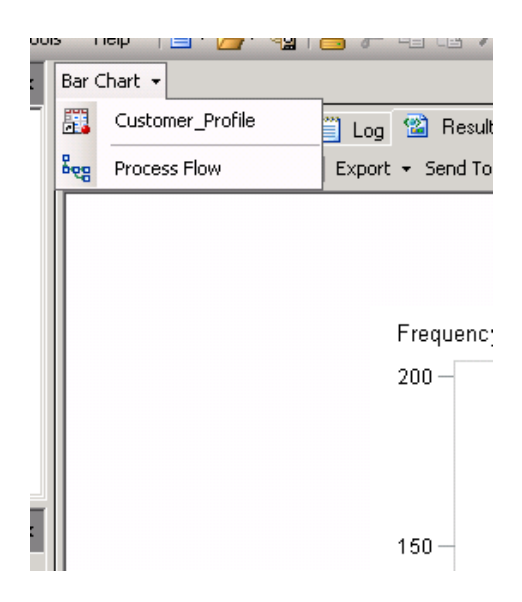

• Click on File → Save Project

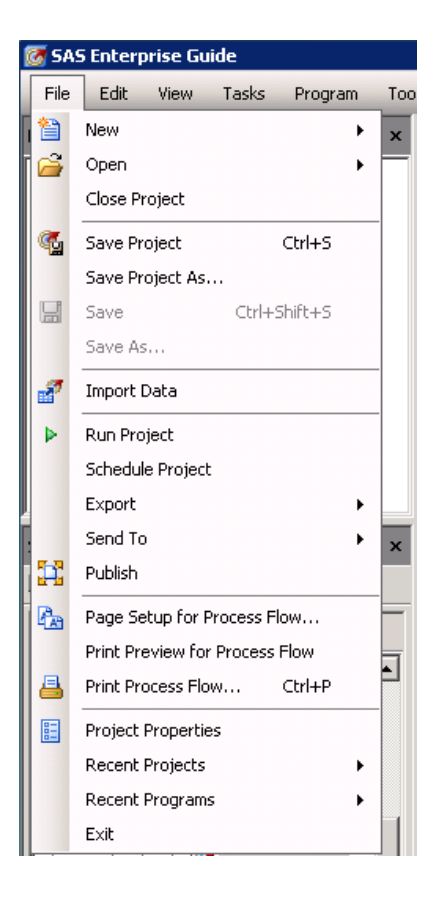

#### • Click on SAS Folders

| Deskton              | Name             | Description                                    | Туре   | Created           |
|----------------------|------------------|------------------------------------------------|--------|-------------------|
| - comop              | SYS 5713 Shared  | 1                                              | Folder | 4/18/2012 4:22:49 |
| 👌 My Documents 👘     | ISYS 5713 Studer | nts                                            | Folder | 4/18/2012 4:24:04 |
|                      | My Folder        |                                                | Folder | 4/11/2012 11:34:  |
| 🚽 My Computer        | Products         | Reserved for content delivered with SAS pr     | Folder | 4/9/2012 2:31:50  |
| My Network<br>Places | Shared Data      | Folder for shared libraries, tables, cubes, an | Folder | 4/9/2012 2:31:50  |
| Servers              |                  |                                                |        |                   |
|                      |                  |                                                |        |                   |
|                      | •                |                                                |        | ]                 |
|                      | File name:       | oject                                          |        | •                 |
|                      | _                |                                                |        |                   |

• Double Click **"My Folder"**→Give your project a name and click **Save.** Your project is now saved on the SAS platform, and can be retrieved at any time in any location where the SAS platform (SAS EG) is accessible. You can also save your project to a network share drive (i.e. S: drive) as a backup.

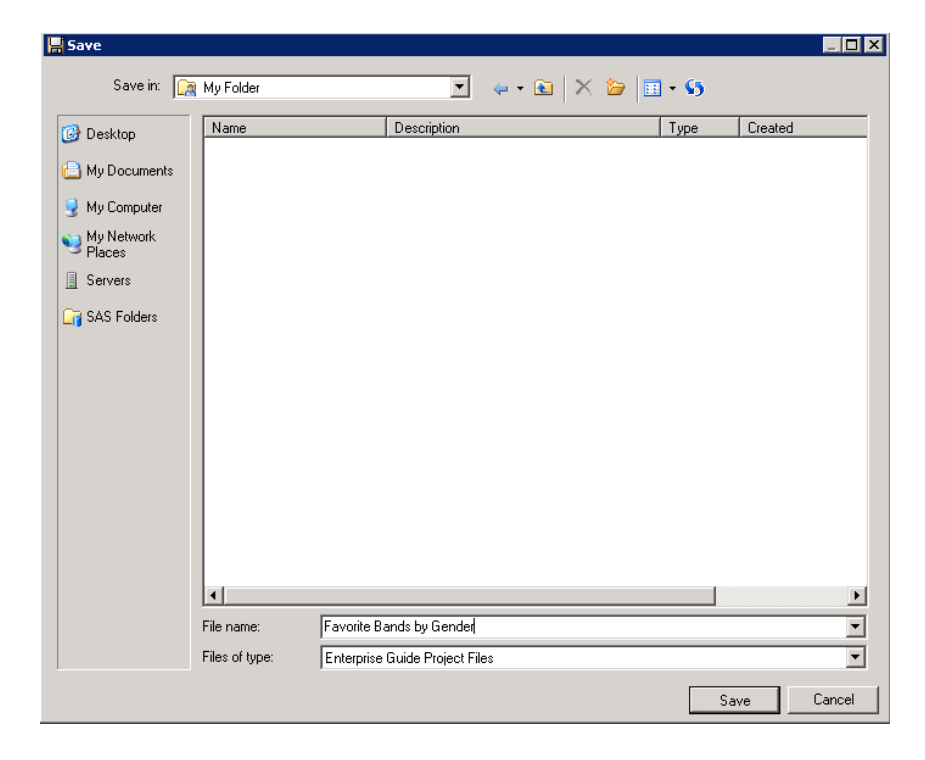

• To see your work, simply close out SAS Enterprise Guide, re-launch SAS EG (notice that you were not prompted for a login/password), and select **Open→Project** 

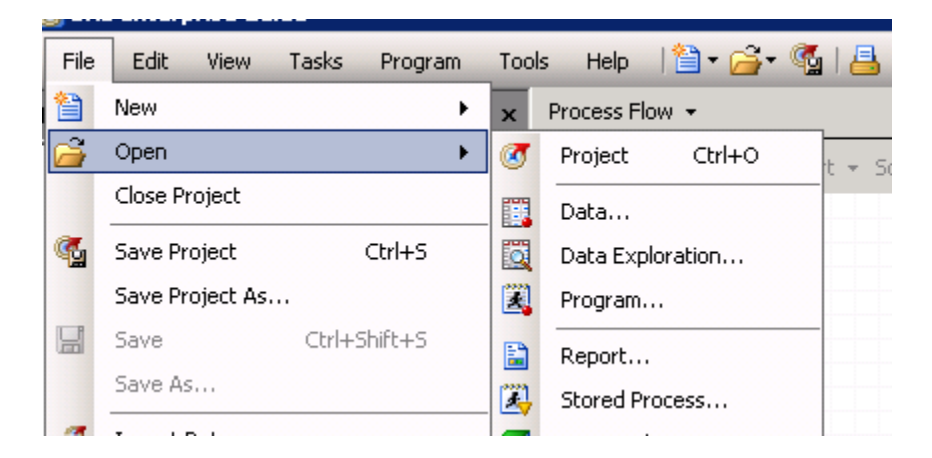

• Select SAS Folders, Double-Click My Folder, and select your project

| Copen Project                                                                                                    | _    |     | ×      |  |  |
|----------------------------------------------------------------------------------------------------|------|-----|--------|--|--|
| Browse Search SAS Folders                                                                                                    |      |     |        |  |  |
| Look in: 📄 SAS Folders - 🗸 🎓 🕅 🔻 🌖                                                                                                    |      |     |        |  |  |
| Desktop     Desktop     D |      |     |        |  |  |
| My Documents                                                                                                    |      |     |        |  |  |
| Wy Computer SYS 4293 Shared Datas Shared Data                                                                                                    |      |     |        |  |  |
| My Network         Isys 4393         Shervon           Places         Isys 4393 Shared Datas         Srujana                                                                                                    |      |     |        |  |  |
| Servers     Servers     S |      |     |        |  |  |
| SAS Folders       ISYS 5503         ISYS 5503 Shared Datas       ISYS 5713         ISYS 5713 Shared Datas       ISYS 5713 Shared Datas         ISYS 5843       ISYS 5843         ISYS 5713       ISYS 5713         ISYS 5713       ISYS 5843         ISYS 5713       ISYS 5713         ISYS 5713       ISYS 5843         ISYS 5713       ISYS 5713         ISYS 5843       ISYS 5843         ISYS 5843       ISYS 584                                                                                                    | ders |     |        |  |  |
| File name:                                                                                                    |      |     | $\sim$ |  |  |
| Files of type: Enterprise Guide Project Files                                                                                                    |      |     | $\sim$ |  |  |
| C                                                                                                    | )pen | Can | cel    |  |  |

• You can now see the Process Flow view of your project, and make changes/modifications as needed

| SAS Enterprise Guide - Favorite Bands by Gender.egp    |                                                                              |  |  |  |  |
|--------------------------------------------------------|------------------------------------------------------------------------------|--|--|--|--|
| File Edit View Tasks Program Too                       | ols Help   🗎 🕈 🚰 📲 🥵 📑 🔀 🗙   🔊 (२४   🗂 🕇 🗞 Process Flow 🔻                    |  |  |  |  |
| Project Tree 👻 👻                                       | Process Flow +                                                               |  |  |  |  |
| ⊡ vocess Flow<br>⊡ ﷺ Customer_Profile                  | ▶ Run • Stop   Export • Schedule •   Zoom •   🔂 Project Log   🖺 Properties • |  |  |  |  |
| IIII Bar Chart                                         |                                                                              |  |  |  |  |
|                                                        | Customer Bar Chart SAS Report<br>- Bar Cha                                   |  |  |  |  |
|                                                        |                                                                              |  |  |  |  |
| ierver List 🗸 🗸 🗙                                      |                                                                              |  |  |  |  |
| <b>4 G I ()</b>                                        | ·                                                                            |  |  |  |  |
| Refresh Disconnect Stop      Servers      DLAP Servers |                                                                              |  |  |  |  |
| ⊞ 🏪 Private OLAP Servers                               |                                                                              |  |  |  |  |
|                                                        |                                                                              |  |  |  |  |

• File > Exit then Start > Logoff

## **3.SAS Enterprise Miner – Getting Started**

### 3.1. Connecting to a Data Source

- 1. Using SAS Enterprise Miner Client 14.1 from the Start Menu in VMware
- 2. Log in with your UARK username and Password
- 3. Select New Project
- 4. Select Next
- 5. Name your Project:
  - a. <Last Name>\_Table\_Example
  - b. Freeze\_Table\_Example
- 6. Select Next
- Accept the default SAS Folder Location by selecting Next
- 8. Select Finish

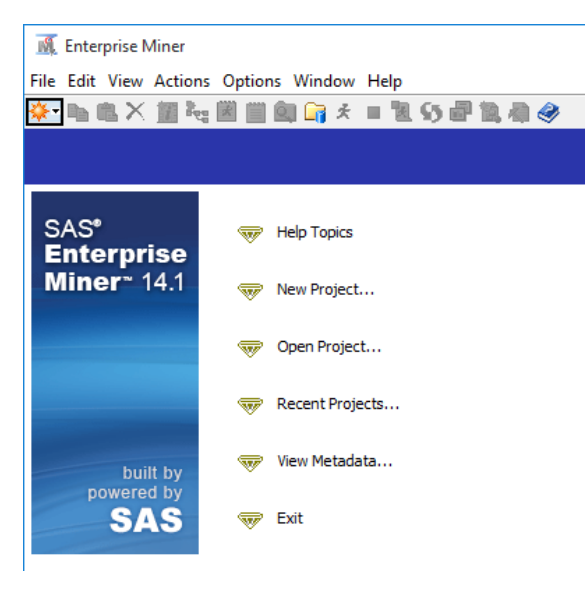

| Enterprise Miner Lo      | og On 🔅                                                   | × |  |  |  |  |
|--------------------------|-----------------------------------------------------------|---|--|--|--|--|
|                          |                                                           |   |  |  |  |  |
| <u>S</u> .sas            | i                                                         |   |  |  |  |  |
|                          | SAS° <b>Enterprise</b><br>Miner™ 14.1                     |   |  |  |  |  |
| THE<br>POWER<br>TO KNOW. |                                                           |   |  |  |  |  |
| Copyright © 201          | 5, SAS Institute Inc., Cary, NC, USA. All Rights Reserved |   |  |  |  |  |
| SAS environment:         | Default SAS Environment                                   | 1 |  |  |  |  |
|                          | Default SAS Environment                                   |   |  |  |  |  |
| Use Integrated           | Windows authentication (single sign-on) 🌔                 |   |  |  |  |  |
| User ID:                 | rfreeze                                                   |   |  |  |  |  |
| Password:                | •••••                                                     |   |  |  |  |  |
| Remember password        |                                                           |   |  |  |  |  |
|                          |                                                           |   |  |  |  |  |
|                          |                                                           |   |  |  |  |  |
|                          | Log On Cancel                                             |   |  |  |  |  |

#### Note the different sections of the Enterprise Miner Work area.

- Main Menu
- Toolbar commonly used tasks (modifiable
- Tasks Tree
- Context Sensitive Toolbar
- SEMMA tabs (Sample, Explore, Modify, Model and Assess)
- Properties List
- Context Sensitive Toolbar
- Project Start Code
- Modeling Diagram Workspace Greyed out until a new diagram is created

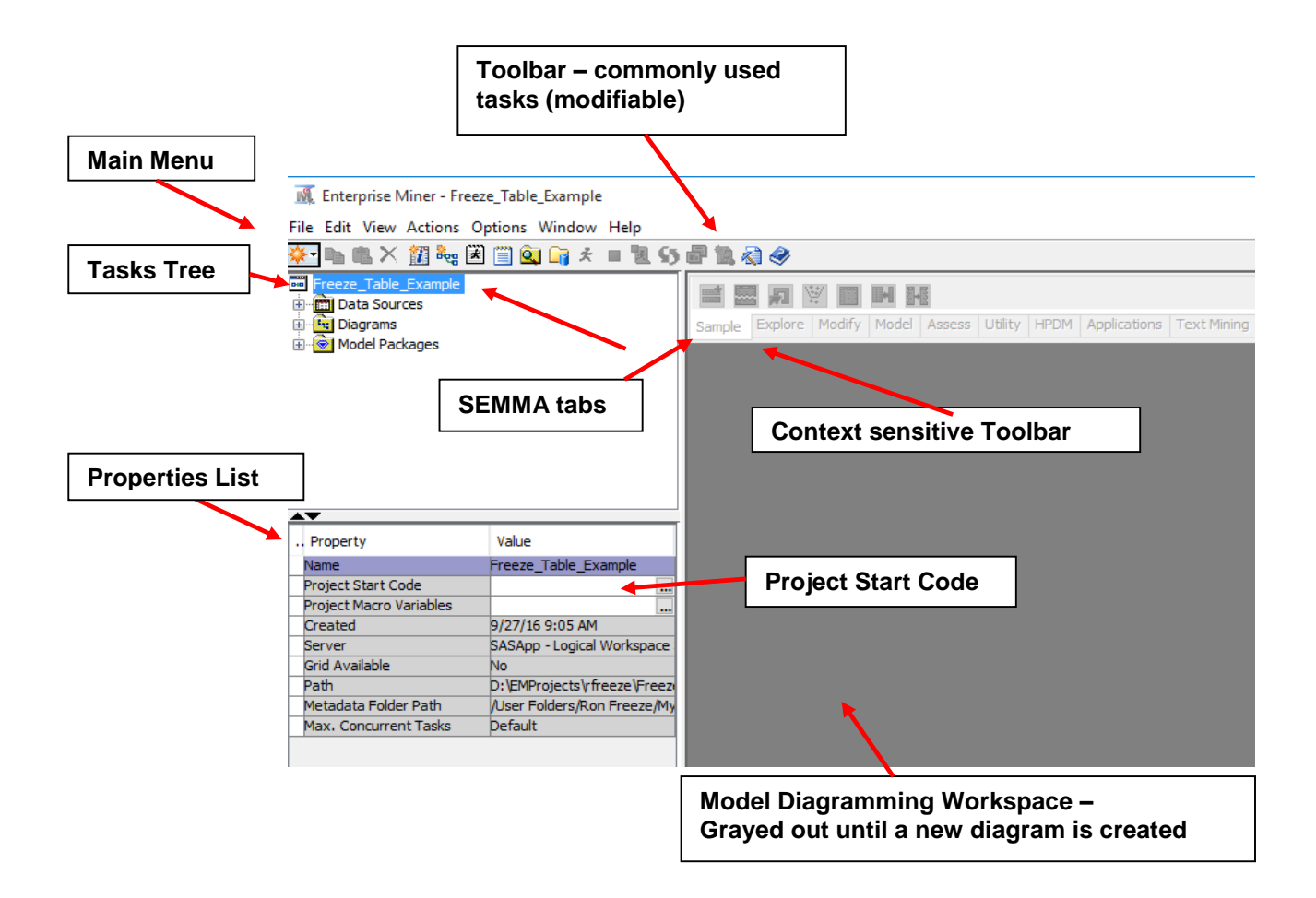

### 3.2. Linking a SAS Data Source to our project

We now need to link a data source to our project.

- 9. Select File->New->Data Source
- 10. Select Next (Step 1 of 8)
- 11. Select Browse (Step 2 of 8)
  - a. Navigate to your course number (SAS Libraries->ISYS xxxx)
  - b. Select Pva97nk
  - c. Select OK
- 12. Select Next (Step 2 of 8)

- 13. (Step 3 of 8) shows the Table Properties Select Next
- 14. (Step 4 of 8) shows the Metadata Advisor Options we will use the Basic options Select Next
- 15. (Step 5 of 8) shows the Column Metadata Select Next
- 16. (Step 6 of 8) allows you to create a Sample data set This is useful for very large datasets – Do not create a sample data set – Make sure No is selected – Select Next
- 17. (Step 7 of 8) accept the defaults for the Data Source Attributes Select Next
- 18. (Step 8 of 8) Review the Summary Select Finish

| You now have<br>connected a SAS Data<br>Source to your<br>project. Select the<br>plus (+) signs in the | Enterprise Miner - Freez File Edit View Actions Op | e_Table_Example<br>trions Window Help<br>📺 🍳 🖙 🛠 🔳 🐮 🚱 🖶             | Image: Sample Explore Modify Model Assess Utility HPDM Applications Text Mining Time Series | - | × |
|----------------------------------------------------------------------------------------------------|----------------------------------------------------|----------------------------------------------------------------------|---------------------------------------------------------------------------------------------|---|---|
| Task Tree. You will                                                                                    | A <b>T</b>                                         |                                                                      |                                                                                             |   |   |
| currently only show                                                                                    | Property<br>Name<br>Project Start Code             | Value<br>Freeze_Table_Example                                        |                                                                                             |   |   |
| the Data Source(s) to                                                                                  | Project Macro Variables<br>Created<br>Server       | 9/27/16 9:05 AM<br>SASApp - Logical Workspace Se                     |                                                                                             |   |   |
| which you are                                                                                          | Grid Available<br>Path<br>Metadata Folder Path     | No<br>D:\EMProjects\rfreeze\Freeze_<br>/User Folders/Ron Freeze/Mv F |                                                                                             |   |   |
| currently connected.                                                                                   | Max. Concurrent Tasks Name Project Name            | pera toola joon receiping r                                          |                                                                                             |   |   |

Open Model Package

#### 🔣 Enterprise Miner - Freeze\_Table\_Example File Edit View Actions Options Window Help Project... Ctrl+Shift+P New Reg Diagram... Ctrl+Shift+D Open Project... Ctrl+O Data Source... Ctrl+Shift+S **Recent Projects** Library... Ctrl+Shift+L Open Model Ctrl+G

Ctrl+ Alt+ M